NAPA TEMP PRODUCTS

## **PROLink A/C Kit Lookup Process**

## To look up a NAPA® Temp A/C Kit in PROLink, follow the steps detailed below.

1. After selecting your vehicle criteria, choose *A/C Compressor Kit - Basic Box* in the *Job Type* field and add it to your *Search Queue* then click *Search* to start your catalog lookup.

| Search For Parts        |                                                    |                                                                                            |                                                                        |
|-------------------------|----------------------------------------------------|--------------------------------------------------------------------------------------------|------------------------------------------------------------------------|
| 2004 > Chevrolet > Silv | erado 1500 1/2 Ton 4WD - Pickup > 5.3 L 325 CID V8 | 3                                                                                          | Clear All                                                              |
| Smart-Search:           | + ADD                                              | A/C Compressor<br>A/C Kit<br>Alternator<br>Ball Joint                                      | Gasket<br>Hose<br>Motor Oil<br>Oxygen Sensor                           |
| Job Type: A/C (         | Compressor Kit - Basic Kit 🗸 🔽 🗸 🗸 🗸 🗸             | Baltery<br>Belt<br>Brake Caliper<br>Brake Kit<br>Brake Pads                                | Sensor<br>Shock<br>Spark Plug                                          |
| Category:               | ✓ + ADD                                            | Brake Rotor                                                                                |                                                                        |
| Sub Cat:                | ▶                                                  | Buib     Control Arm     CV Driveshaft     Air Filter     Cabin Air Filter     Eucl Filter | Sway Bar Link Thermostat Tie Rod End Tire Pressure Transmission Filter |
| Part Number:            | A OInterchange                                     | <ul> <li>Oil Filter</li> <li>Oil Filter</li> <li>Fluid</li> <li>Fuel Pump</li> </ul>       | Wheel Bearing                                                          |
| Search Queue            |                                                    |                                                                                            | Clear                                                                  |
| Job Type: A/C Comp      | pressor Kit - Basic Kit                            |                                                                                            |                                                                        |

2. Once you are into the catalog lookup page, clear all the available categories in the Job Type menu by clicking the *Clear All* function. Choose *Air Conditioning Compressor and Compressor Kit* in the job type menu and click *Refine Search Results* to pull up the virtual kit options for this vehicle.

| Air Conditioning Accumulator                  | Air Conditioning Condenser     | Air Conditioning Onlice Tube |   |
|-----------------------------------------------|--------------------------------|------------------------------|---|
| Air Conditioning Compressor and Component Kit | Air Conditioning Flush Solvent |                              |   |
| Sometimes Considered                          |                                |                              | + |
| Chemicals and Supplies / Tools                |                                |                              | + |

NAPA TEMP PRODUCTS

## **PROLink A/C Kit Lookup Process**

3. The catalog lookup screen will then post the results of your search criteria, at which point you will review the options and select the appropriate kit for your vehicle and add it to your cart by clicking the blue *+Cart* button. Note that once the kit is added, a message will appear to notify you the item has been added to cart.

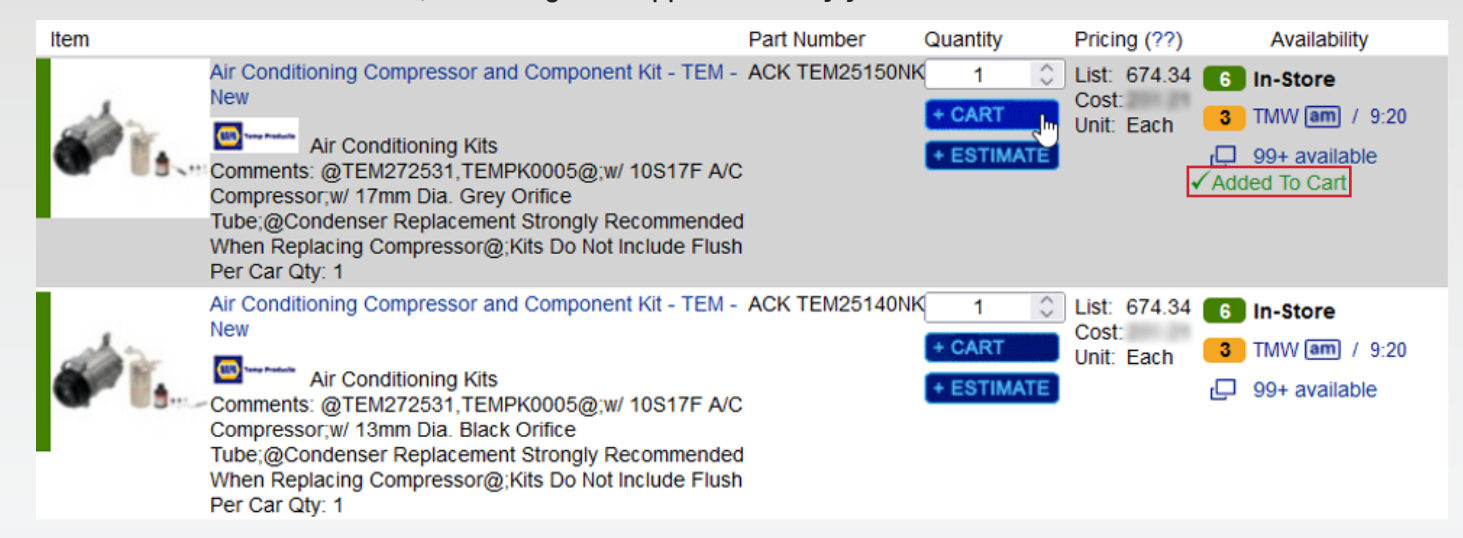

4. Once the kit has been added to your cart, click the Shopping Cart link at the top right side of the page to review and submit your order.

| Welcome                                                                                                    |                       |                |          | MY ACCOUNT   MY P | REFERENCES   LOGOUT   SHOP            | PING CART   EN ES  |
|----------------------------------------------------------------------------------------------------|-----------------------|----------------|----------|-------------------|---------------------------------------|--------------------|
| <b>PRO-Link</b>                                                                                            |                       |                |          |                   |                                       |                    |
| HOME ESTIMATES ORDERS SPEC                                                                                 | IALS VEHICLES         | PARTNERS       | TOOLS    | HELP              |                                       |                    |
| Shopping Cart                                                                                              |                       |                | CONTINUE | SHOPPING          | SHOPPING Order Details (optional)     |                    |
|                                                                                                    |                       |                |          |                   | PO Number                             |                    |
| Delivery Date: Today                                                                                       |                       |                |          |                   |                                       |                    |
| Fulfilled by: Store                                                                                        |                       |                |          |                   | Order Name                            |                    |
| Product Info                                                                                               | Quantity              | List (22)      | Cont     |                   | Keep using this PO                    | Number             |
| Product into                                                                                               | Quantity              |                | Cost     |                   | Message to Store (max                 | length: 55)        |
| ACK TEMP NEW AC KIT<br>ACK TEM25150NK<br>2004 Chevrolet Silverado 1500 '<br>Ton 4WD - Pickup 5.3 L 325 CIE | 1/2<br>) V8           |                |          | Remove            | QOH=0 2004 Chevrolet S<br>4WD - Picku | Silverado 1500 1/2 |
| MARNING: California Proposition 6                                                                          | 5 - Cancer and Reprod | luctive Harm - | www.P65  |                   | NAPA Store                            |                    |
| Add a Quick Part                                                                                           |                       |                |          |                   | NAPA Auto Pa                          | irts - Main Cou    |
| Line Code Part Number 0                                                                                    | Qty                   |                |          |                   | Tex 188, 1118                         |                    |
|                                                                                                    | 1 0 ADD               |                |          |                   | Order Summary                         |                    |
|                                                                                                    |                       |                |          |                   | Item Subtotal                         | 800.00             |
|                                                                                                    |                       |                |          |                   | Shipping Subtotal                     | \$0.00             |
|                                                                                                    |                       |                |          |                   | Order Total                           | 600.00             |
|                                                                                                    |                       |                |          |                   | SUBMIT C                              | RDER               |
|                                                                                                    |                       |                |          |                   | Save Cart for Later                   | Delete             |